# Configuración de Proxy WebRTC con CMS sobre Expressway con dominio doble

## Contenido

Introducción **Prerequisites** Requirements **Componentes Utilizados** Configurar Diagrama de la red Información técnica Configuración de DNS Configuración de DNS interno Configuración de DNS externo Configuración de CMS, Callbridge, Webbridge y XMPP Configuración TURN Configuración de Expressway-C y E Configuración en Expressway-C Configuración en Expressway-E Verificación Troubleshoot No se muestra el botón Conectar a llamada La página WebRTC muestra 'Solicitud incorrecta' El cliente WebRTC muestra una conexión no segura El cliente WebRTC se conecta pero nunca se conecta y luego se agota el tiempo de espera y se desconecta

## Introducción

Este documento describe una configuración de ejemplo de Web Real-Time Communication (WebRTC) proxy para Cisco Meeting Server (CMS) a través de Expressway con diferentes dominios internos y externos.

## Prerequisites

#### Requirements

Cisco recomienda tener conocimientos de estos temas:

- Versión 2.1.4 de implementación combinada única de CMS y posterior
- Expressway C y Expressway E versión X8.9.2 y posterior
- Callbridge y webbridge configurados en CMS
- Acceso remoto y móvil (MRA) habilitado en el par de Expressway

- Tecla de opción Traversal mediante NAT de retransmisión (TURN) agregada a Expressway-E
- Registro externo de servidor de nombres de dominio (DNS) resoluble para URL de webbridge, para dominio externo
- Registro DNS resoluble interno para la dirección IP de CMS del dominio externo al interno
- Varios dominios Extensible Messaging and Presence Protocol (XMPP) configurados en CMS para dominio interno y externo
- Puerto TCP 443 abierto en el servidor de seguridad de la Internet pública a dirección de (dirección) del Expressway-E
- El puerto TCP y UDP 3478 se abrió en el firewall desde la Internet pública a la dirección IP pública de Expressway-E
- El intervalo de puertos UDP 24000-29999 se abrió en el firewall hacia y desde la dirección IP pública de Expressway-E

#### **Componentes Utilizados**

La información que contiene este documento se basa en las siguientes versiones de software y hardware.

- Versión 2.2.1 de implementación combinada única de CMS
- Expressway-C y Expressway-E con tarjeta de interfaz de red (NIC) dual y software de traducción de direcciones de red (NAT) estática versión X8.9.2
- POSTMAN

The information in this document was created from the devices in a specific lab environment. All of the devices used in this document started with a cleared (default) configuration. If your network is live, make sure that you understand the potential impact of any command.

### Configurar

Diagrama de la red

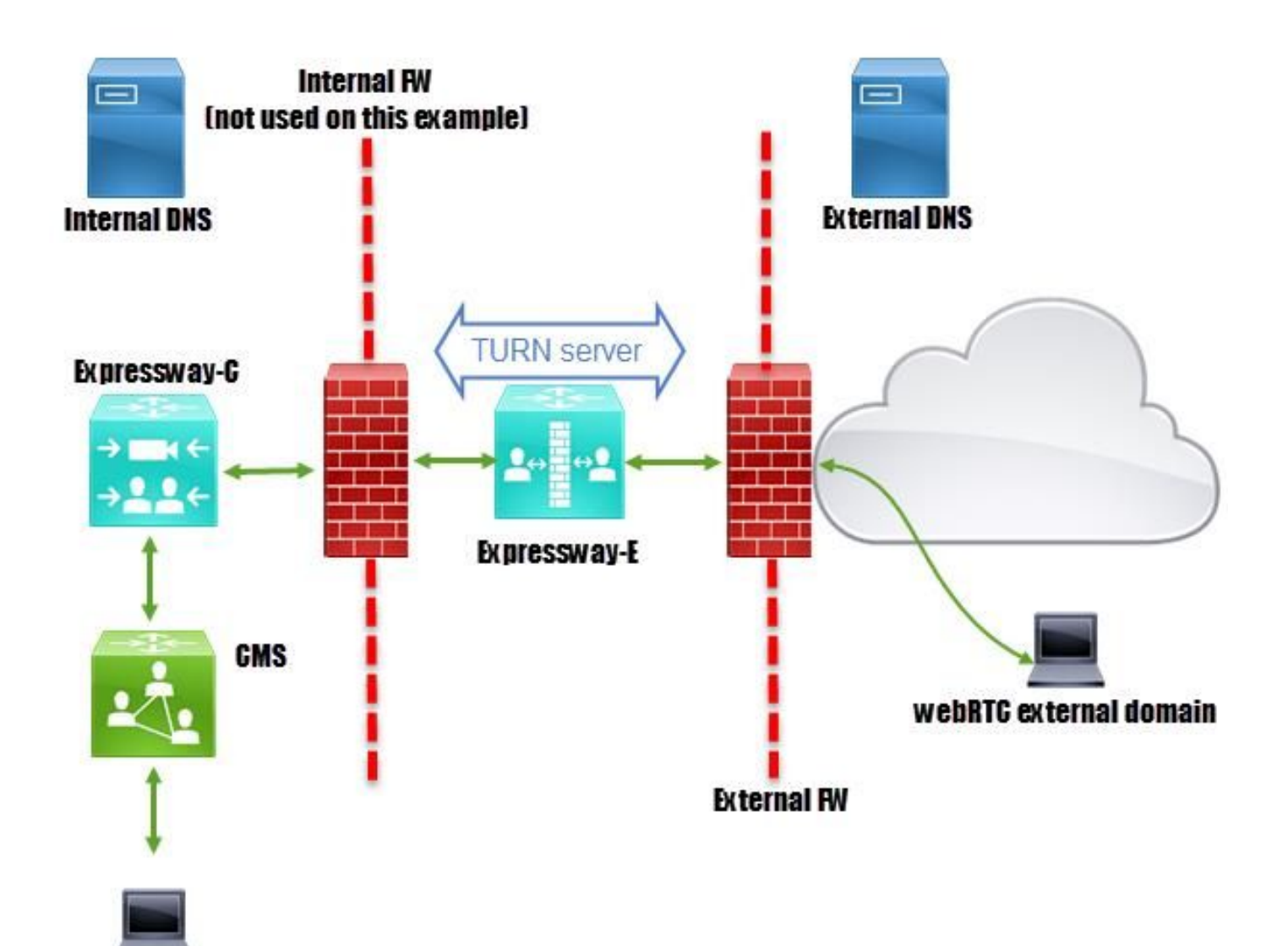

webRTC internal domain

#### Información técnica

| Dominio interno                                | cms.octavio.local |
|------------------------------------------------|-------------------|
| Dominio externo                                | octavio.com       |
| Dirección IP de CMS                            | 172.16.85.180     |
| Dirección IP de Expressway-C                   | 172.16.85.167     |
| Dirección IP LAN1 de Expressway-E<br>(interna) | 172.16.85.168     |
| Dirección IP LAN2 de Expressway-E (externa)    | 192.168.245.61    |
| Dirección IP NAT estática                      | 10.88.246.156     |

#### Configuración de DNS

#### Configuración de DNS interno

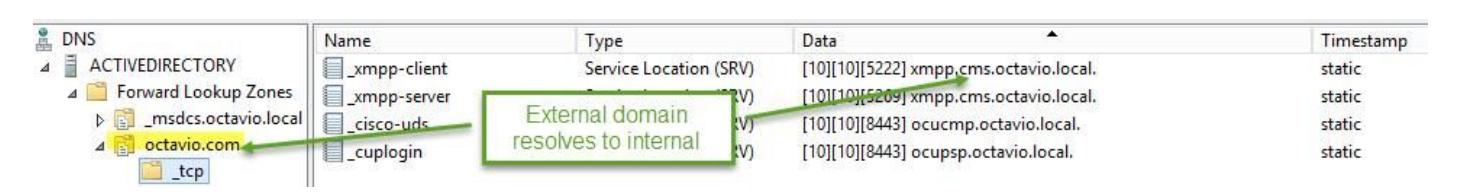

| 🛔 DNS                                                                                                    | Name                                               | Туре                                         | Data                                                                                              | Timestam         |
|----------------------------------------------------------------------------------------------------|----------------------------------------------------|----------------------------------------------|---------------------------------------------------------------------------------------------------|------------------|
| ⊿ ACTIVEDIRECTORY ⊿ Porward Lookup Zones                                                                                                    | _tcp                                               | Host (A)                                     | External webbridge URL resolves to internal IP address                                            | static           |
| Image: Second Second | cmsweb                                             | Host (A)                                     | 172.16.85.180                                                                                     | static           |
| ⊿ 📴 octavio.com<br>tcp                                                                                                    | (same as parent folder)<br>(same as parent folder) | Start of Authority (SOA)<br>Name Server (NS) | [10], activedirectory.octavio.local., hostmaster.octavio.local.<br>activedirectory.octavio.local. | static<br>static |

#### Configuración de DNS externo

El DNS externo debe tener la URL de webbridge que se resuelve a la dirección IP NAT estática de Expressway-E, como se muestra en la imagen.

| A DNS                                                    | Name                                                             | Туре                                         | Data                                             |
|----------------------------------------------------------|------------------------------------------------------------------|----------------------------------------------|--------------------------------------------------|
| <ul> <li>□ □ □ □ □ □ □ □ □ □ □ □ □ □ □ □ □ □ □</li></ul> | tcp<br>tls<br>(same as parent folder)<br>(same as parent folder) | Start of Authority (SOA)<br>Name Server (NS) | [7], mxdc.mx.lab., hostmaster.mx<br>mxdc.mx.lab. |
|                                                          | cmsweb                                                           | Host (A)                                     | 10.88.246.156                                    |
|                                                          | vcse                                                             | Host (A)                                     | 10.88.246.156                                    |
| E coctavio.com                                           |                                                                  |                                              |                                                  |

#### Configuración de CMS, Callbridge, Webbridge y XMPP

Paso 1. Debe tener activada la licencia de callbridge. La imagen muestra una licencia de callbridge activa.

```
proxyWebRTC> license
Feature: callbridge status: Activated expiry: 2017-Jul-09
```

Para obtener más información sobre licencias:

http://www.cisco.com/c/dam/en/us/td/docs/conferencing/ciscoMeetingServer/Deployment\_Guide/V ersion-2-1/Cisco-Meeting-Server-2-1-Single-Combined-Server-Deployment.pdf#page=10

Paso 2. Habilite callbridge, webbridge y XMPP a través de MMP como se muestra en la imagen.

| proxyWebRTC> callbridg     | je.                   |
|----------------------------|-----------------------|
| Listening interfaces       | : a                   |
| Preferred interface        | : none                |
| Key file                   | : callbridge.key      |
| Certificate file           | : callbridge.cer      |
| Address                    | : none                |
| CA Bundle file             | : root.cer            |
| proxyWebRTC>               |                       |
| proxyWebRTC> webbridge     |                       |
| Enabled                    | : true                |
| Interface whitelist        | : a:443               |
| Key file                   | : webbridge.key       |
| Certificate file           | : webbridge.cer       |
| CA Bundle file             | : root.cer            |
| Trust bundle               | : callbridge.cer      |
| HTTP redirect              | : Enabled             |
| Clickonce URL              | : none                |
| MSI download URL           | : none                |
| DMG download URL           | : none                |
| iOS download URL           | : none                |
| proxyWebRTC>               |                       |
| proxyWebRTC> xmpp          |                       |
| Enabled                    | : true                |
| Clustered                  | : false               |
| Domain                     | : cms.octavio.local   |
| Listening interfaces       | : a                   |
| Key file                   | : xmpp.key            |
| Certificate file           | : xmpp.cer            |
| CA Bundle file             | : root.cer            |
| Max sessions per user      | : unlimited           |
| STATUS                     | : XMPP server running |
| proxyWebRTC> xmpp mult *** | domain list           |
| Domain                     | : octavio.com         |
| Key file                   | : xmppmu.key          |
| Certificate file           | : xmppmu.cer          |

Siga este enlace para ver un proceso detallado sobre cómo habilitarlos:

Bundle file

http://www.cisco.com/c/dam/en/us/td/docs/conferencing/ciscoMeetingServer/Deployment\_Guide/V ersion-2-1/Cisco-Meeting-Server-2-1-Single-Combined-Server-Deployment.pdf

Siga este enlace para ver un proceso detallado sobre cómo crear un certificado:

: root.cer

http://www.cisco.com/c/dam/en/us/td/docs/conferencing/ciscoMeetingServer/Deployment\_Guide/V ersion-2-2/Certificate-Guidelines-Single-Combined-Server-Deployment-2-2.pdf Paso 3. Navegue hasta la página web de CMS en **Configuration > General** y configure la URL interna y externa para el webbridge como se muestra en la imagen.

| Web bridge settings                      |                                                    |
|------------------------------------------|----------------------------------------------------|
| Guest account client URI                 | https://cmsweb.cms.octavio.local                   |
| Guest account JID domain                 | cms.octavio.local                                  |
| Custom background image URI              |                                                    |
| Custom login logo URI                    |                                                    |
| Guest access via ID and passcode         | secure: require passcode to be supplied with ID $$ |
| Guest access via hyperlinks              | allowed V                                          |
| User sign in                             | allowed V                                          |
| Joining scheduled Lync conferences by ID | not allowed V                                      |
| IVR                                      |                                                    |
| IVR numeric ID                           |                                                    |
| Joining scheduled Lync conferences by ID | not allow This EQDN has to be set as SAN on        |
| External access                          | Expressway-E certificate                           |
| Web Bridge URI                           | https://cmsweb.octavio.com                         |
| IVR telephone number                     |                                                    |

Nota: El CMS debe configurarse con al menos un espacio.

Ejemplo de un espacio configurado en CMS como se muestra en la imagen.

| Name         | URI user part                 | Secondary URI user part | Additional access methods | Call ID |
|--------------|-------------------------------|-------------------------|---------------------------|---------|
| Proxy webRTC | proxywebrtc@cms.octavio.local |                         |                           | 100101  |

Nota: Las llamadas entrantes deben configurarse para los dominios internos y externos

Un ejemplo de dominios configurados para el manejo de llamadas entrantes es como se muestra en la imagen.

#### Incoming call handling

#### Call matching

| Domain name       | Priority | Targets spaces |
|-------------------|----------|----------------|
| cms.octavio.local | 10       | yes            |
| octavio.com       | 10       | yes            |

#### Configuración TURN

Paso 1. La función TURN se debe configurar mediante API a través de Postman. Este comando

se utiliza en toda la configuración.

#### https://

Paso 2. Utilice el método POST y navegue hasta **Body** para ver los parámetros del servidor TURN o editarlos. Los parámetros configurados para el servidor TURN son como se muestra en la imagen.

| P                    | POST V https://admin.cms.octavio.local:445/api/v1/turnServers |                    |               |                       |  |
|----------------------|---------------------------------------------------------------|--------------------|---------------|-----------------------|--|
| Autho                | orization  Headers (2) Body                                   | Pre-request Script | Tests         |                       |  |
| 🔘 fo                 | orm-data 🔎 x-www-form-urlencoded 🤇                            | 🛛 raw 🔍 binary     |               | Exp-E LAN1 IP address |  |
| <b>~</b> ]           | serverAddress                                                 |                    | 172.16.85.168 |                       |  |
| ~                    | clientAddress                                                 |                    | 10.88.246.156 | Static NAT IP address |  |
| <b>~</b>             | username                                                      |                    | turnuser      |                       |  |
| <ul> <li></li> </ul> | password                                                      |                    | cisco         | This username         |  |
| $\checkmark$         | type                                                          |                    | standard      | has to be             |  |
| ~                    | tcpPortNumberOverride                                         |                    | 3478          | configured on         |  |
|                      | key                                                           |                    | value         | LAPIessway L          |  |

Paso 3. Verifique el estado de la configuración del servidor TURN ejecutando el método GET y copie el ID del servidor. El ID que se debe copiar es como se muestra en la imagen.

| GET 🗸                                                                                                    | https://admin.c   | ms.octavio.local:445/api/v1/tur    | nServers |                                                                            |
|----------------------------------------------------------------------------------------------------|-------------------|------------------------------------|----------|----------------------------------------------------------------------------|
| Authorization •                                                                                                    | Headers (2)       | Body Pre-request Script            | Tests    |                                                                            |
| Туре                                                                                                    |                   | Basic Auth                         | ~        |                                                                            |
| Username                                                                                                    |                   | admin                              |          | The authorization header will be generated and<br>added as a custom header |
| Password                                                                                                    |                   |                                    |          | Save helper data to request                                                |
|                                                                                                    |                   | Show Password                      |          |                                                                            |
| Body Cookies                                                                                                    | Headers (10)      | Tests                              |          |                                                                            |
| Pretty Raw                                                                                                    | Preview           | XML ~ 📅                            |          |                                                                            |
| 1 xml vers</td <td>ion="1.0"?&gt;</td> <td></td> <td></td> <td></td>                                                       | ion="1.0"?>       |                                    |          |                                                                            |
| 2 * <turnserve< td=""><td>ers total="1"&gt;</td><td>cc-87d1-424d-9d3d-3d007f2</td><td>243="&gt;</td><td></td></turnserve<> | ers total="1">    | cc-87d1-424d-9d3d-3d007f2          | 243=">   |                                                                            |
| 4 <5                                                                                                    | serverAddress>172 | 16.85.168 <td>&gt;</td> <td></td>  | >        |                                                                            |
| 5 <0                                                                                                    | lientAddress>10.  | 88.246.156 <td>&gt;</td> <td></td> | >        |                                                                            |
| 6 <td>Server&gt;</td> <td></td> <td></td> <td></td>                                                                        | Server>           |                                    |          |                                                                            |

Paso 4. Copie el ID al final del comando API y utilice el método GET para ver la información del

servidor TURN como se muestra en la imagen.

| Nota: La información no mostrará la contraseña | a del servidor. |
|------------------------------------------------|-----------------|
|------------------------------------------------|-----------------|

| Get $\checkmark$                                                                                                    | https://admin.cm                                                                                                    | s.octavio.local:445/api/v1/turr                                                                                                    | Server //2aa16ccc | 87d1-424d-9d3d-3d007f23243a Paran                                          | ns     |
|----------------------------------------------------------------------------------------------------|----------------------------------------------------------------------------------------------------|----------------------------------------------------------------------------------------------------|-------------------|----------------------------------------------------------------------------|--------|
| Authorization ●                                                                                                    | Headers (2)                                                                                                    | Rody Pre-request Script                                                                                                    | Tests             |                                                                            |        |
| Туре                                                                                                    |                                                                                                    | Basic Auth                                                                                                    | ~                 |                                                                            | (      |
| Username                                                                                                    |                                                                                                    | admin                                                                                                    |                   | The authorization header will be generated and<br>added as a custom header |        |
| Password                                                                                                    |                                                                                                    |                                                                                                    |                   | Save helper data to request                                                |        |
|                                                                                                    |                                                                                                    | Show Password                                                                                                    |                   |                                                                            |        |
| Body Cookies                                                                                                    | Headers (10)                                                                                                    | Tests                                                                                                    |                   | Stat                                                                       | us: 20 |
| Pretty Raw                                                                                                    | Preview XM                                                                                                    | AL 🗸 🚍                                                                                                    |                   |                                                                            |        |
| 1 xml ve<br 2 - <turnser<br>3 <ser<br>4 <cli<br>5 <num<br>6 <use<br>7 <typ<br>8 <tcp< td=""><td>rsion="1.0"?&gt;<br/>ver id="2aa16ccc-8"<br/>verAddress&gt;172.16.3<br/>entAddress&gt;10.88.2<br/>Registrations&gt;0name&gt;turnusere&gt;standard<br/>PortNumberOverride</td><td>7d1-424d-9d3d-3d007f23243<br/>85.168<br/>46.156<br/>umRegistrations&gt;<br/>ername&gt;<br/>&gt;3478<td>a"&gt;<br/>ide&gt;</td><td></td><td></td></td></tcp<></typ<br></use<br></num<br></cli<br></ser<br></turnser<br> | rsion="1.0"?><br>ver id="2aa16ccc-8"<br>verAddress>172.16.3<br>entAddress>10.88.2<br>Registrations>0name>turnusere>standard<br>PortNumberOverride | 7d1-424d-9d3d-3d007f23243<br>85.168<br>46.156<br>umRegistrations><br>ername><br>>3478 <td>a"&gt;<br/>ide&gt;</td> <td></td> <td></td> | a"><br>ide>       |                                                                            |        |

Paso 5. Haga clic en **send** para obtener el estado del servidor. Un ejemplo de una configuración exitosa como se muestra en la imagen.

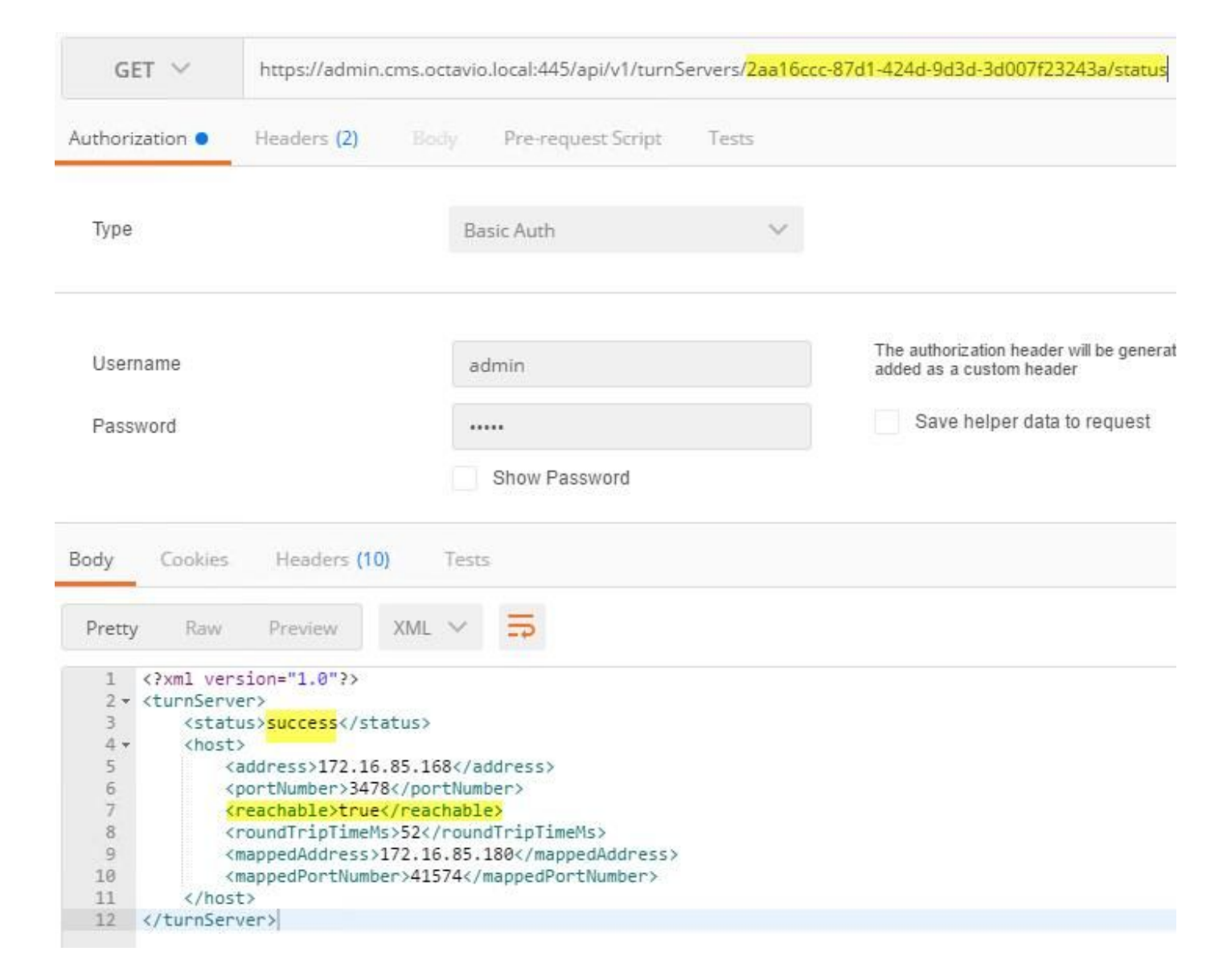

#### Configuración de Expressway-C y E

Paso 1. Expressway-C debe tener el dominio interno (octavio.local) y Expressway-E debe tener el dominio externo (octavio.com) configurado como se muestra en la imagen.

## CISCO Cisco Expressway-C

| Status  | System            | Configuration | Applications        | Users    | Maintenance |
|---------|-------------------|---------------|---------------------|----------|-------------|
| DNS     |                   |               |                     |          |             |
| DNSse   | ttings            |               |                     |          |             |
| System  | host name         | VCSC          |                     |          | i)          |
| Domain  | name              | octavio.loc   | al                  |          | j)          |
| DNS rec | quests port range | Use the e     | phemeral port range | • 1      |             |
| Default | DNS servers       |               | Internal D          | NS serve | er          |
| Addres  | s 1               | 172.16.85     | .162                |          | (j)         |

Paso 2. MRA debe estar habilitado en Expressway C y E como se muestra en la imagen.

| Unified Communications      |                            | You are here Configuration > Unified Communications > Configuration |
|-----------------------------|----------------------------|---------------------------------------------------------------------|
| Configuration               |                            | •                                                                   |
| Unified Communications mode | Mobile and remote access v |                                                                     |

Paso 3. Cree una zona transversal de Unified Communication entre Expressway-C y E como se muestra en la imagen.

## CISCO Cisco Expressway-C

| dit zone                     |                      |                                  |
|------------------------------|----------------------|----------------------------------|
| Configuration                |                      |                                  |
| Nama                         |                      | + IIT Zone                       |
| Name                         |                      |                                  |
| Туре                         |                      | Unified Communications traversal |
| Hop count                    |                      | * 15                             |
|                              | This credentials are |                                  |
| Connection credentials       | configured on Exp-E  |                                  |
| Username                     |                      | * Tuser                          |
|                              |                      |                                  |
| Password                     |                      | *                                |
| 1                            |                      |                                  |
| SIP                          |                      |                                  |
| Port                         |                      | * 7001                           |
| Accept proxied registrations |                      |                                  |
| ICE support                  |                      |                                  |
|                              |                      |                                  |
| Multistream mode             |                      |                                  |
| SIP poison mode              |                      | Off 🗸 👔                          |
| Preloaded SIP routes support |                      | Off 🗸 👔                          |
| SIP parameter preservation   |                      | Off V (i)                        |
|                              |                      |                                  |
|                              |                      |                                  |
| Authentication               |                      |                                  |

#### Configuración en Expressway-C

Paso 1. Configure el dominio interno y externo en Expressway-C como se muestra en la imagen.

## CISCO Cisco Expressway-C

| Status  | System  | Configuration | Applicat |
|---------|---------|---------------|----------|
| Doma    | ains    |               |          |
|         | Index • | Domain name   | _        |
|         | 1       | octavio.local |          |
|         | 2       | octavio.com   |          |
| 01 01 1 | 1 H     | 1. 1          |          |

Paso 2. Habilite la configuración de Cisco Meeting. Vaya a **Configuration > Unified Communications > Cisco Meeting Server** (Configuración > Comunicaciones unificadas > Cisco Meeting Server). Configure la URL de webbridge externa en el campo URI del cliente de cuenta de invitado como se muestra en la imagen.

| cisco Cisco Ex              | pressway-C          |               |       |                      |              |
|-----------------------------|---------------------|---------------|-------|----------------------|--------------|
| Status System C             | Configuration       | Applications  | Users | Maintenance          |              |
| Cisco Meeting Serv          | er                  |               |       |                      |              |
| Meeting Server configur     | ation               |               |       |                      |              |
| Meeting Server Web Proxy    |                     |               |       | Enable V             |              |
| Guest account client URI    |                     |               |       | * cmsweb.octavio.com |              |
| Save                        |                     |               |       |                      |              |
| Guest account client URI re | esolved to the foll | owing targets |       |                      |              |
| Name                        |                     |               |       | A                    | ddress       |
| cmsweb.octavio.com          |                     |               |       | 1                    | 72.16.85.180 |

**Nota:** El DNS interno debe resolver la URL de webbridge externa (cmsweb.octavio.com) a la dirección IP de webbridge CMS interna. En este caso de ejemplo, la IP es 172.16.85.180.

Los túneles Secure Shell (SSH) de Expressway-C deben activarse después de unos segundos como se muestra en la imagen.

| cisc      | O Cisco  | Expressway-C    |               |       |             |                    |                                               |
|-----------|----------|-----------------|---------------|-------|-------------|--------------------|-----------------------------------------------|
| Status    | System   | Configuration   | Applications  | Users | Maintenance |                    |                                               |
| Unified   | Commun   | ications SSH tu | unnels status |       |             |                    | You are here: Status > Unified Communications |
| Target    |          |                 |               |       |             | Domain             | Status                                        |
| vcse.oct  | ivio.com |                 |               |       |             | octavio.local      | Active                                        |
| vcse.oct  | vio.com  |                 |               |       |             | cmsweb.octavio.com | Active                                        |
| vcse.octa | vio.com  |                 |               |       |             | octavio.com        | Active                                        |

Nota: El servidor debe tener un certificado de servidor y un certificado de CA.

#### Configuración en Expressway-E

Paso 1. Expressway-E debe tener una licencia de activación como se muestra en la imagen.

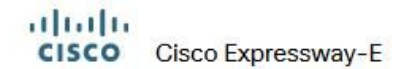

| Status | System | Configuration | Applications | Users | Maintenance                   |        |
|--------|--------|---------------|--------------|-------|-------------------------------|--------|
| Option | keys   |               |              |       |                               |        |
|        | (ey ▼  |               |              |       | Description                   | Status |
|        |        |               |              |       | Expressway Series             | Active |
|        |        |               |              |       | H323-SIP Interworking Gateway | Active |
|        |        |               |              |       | 1800 TURN Relays              | Active |
|        |        |               |              |       | Advanced Networking           | Active |

Paso 2. Expressway-E debe configurarse con el dominio externo como se muestra en la imagen.

| CISC    | Cisco       | Expressway-E  |              |           |             |
|---------|-------------|---------------|--------------|-----------|-------------|
| Status  | System      | Configuration | Applications | Users     | Maintenance |
| DNS     |             |               |              |           |             |
| DNS se  | ttings      |               |              |           |             |
| System  | host name   | vcse          |              |           | (j)         |
| Domain  | name        | octavio.co    | m            |           |             |
|         |             |               |              |           |             |
|         |             |               |              |           |             |
| Default | DNS servers |               | E            | xternal D | NS server   |
|         |             |               |              |           |             |
| Addres  | s 1         | 10.88.246     | .210         |           | i           |
| Addres  | s 2         |               |              |           | 1           |

Paso 3. Cree usuarios para el servidor TURN y para la zona transversal de Unified Communication como se muestra en la imagen.

| CISCO Cisco Expressway-E |            |               |              |       |             |           |
|--------------------------|------------|---------------|--------------|-------|-------------|-----------|
| Status                   | System     | Configuration | Applications | Users | Maintenance |           |
| Local                    | authentica | tion database |              |       |             |           |
| Records                  | s: 3       |               |              |       |             |           |
| -                        | Name 💌     |               |              |       |             | Action    |
|                          | admin      |               |              |       |             | View/Edit |
|                          | turnuser   |               |              |       |             | View/Edit |
|                          | Tuser      |               |              |       |             | View/Edit |

Paso 4. Cree una zona transversal de Unified Communication como se muestra en la imagen.

| atus System Configuration    | Applications | Users | Maintenance          |                     |
|------------------------------|--------------|-------|----------------------|---------------------|
| dit zone                     |              |       |                      |                     |
| Configuration                |              |       |                      |                     |
| Name                         |              |       | \star UT Zone        |                     |
| Туре                         |              |       | Unified Communica    | ations traversal    |
| Hop count                    |              |       | * 15                 | ()                  |
| Connection credentials       |              |       |                      |                     |
| Username                     |              |       | * Tuser              | (j)                 |
| Password                     |              |       | Add/Edit local auth  | entication database |
| SIP                          |              |       |                      |                     |
| Port                         |              |       | * 7001               | (j)                 |
| TLS verify subject name      |              |       | * vcsc.octavio.local | · (                 |
| Accept proxied registrations |              |       | Allow 🗸 🧃            |                     |
| ICE support                  |              |       | Off 🗸 👔              |                     |
| Multistream mode             |              |       | 0n 🗸 (j)             |                     |
| SIP poison mode              |              |       | Off 🗸 👔              |                     |
| Preloaded SIP routes support |              |       | Off V                |                     |
| SID parameter preservation   |              |       | Off H                |                     |

Paso 5. Configure el servidor de activación. Vaya a **Configuration > Traversal > TURN** como se muestra en la imagen.

**Nota:** La solicitud TURN debe estar en el puerto 3478 ya que es el puerto donde el cliente web solicita la conexión TURN.

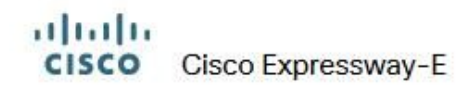

| System     | Configuration                                     | Applications                                         | Users                                             | Maintenance                             |                                                                                                    |                                                                                                    |
|------------|---------------------------------------------------|------------------------------------------------------|---------------------------------------------------|-----------------------------------------|----------------------------------------------------------------------------------------------------|----------------------------------------------------------------------------------------------------|
|            |                                                   |                                                      |                                                   |                                         |                                                                                                    |                                                                                                    |
|            |                                                   |                                                      |                                                   |                                         |                                                                                                    |                                                                                                    |
| es         |                                                   |                                                      |                                                   | On 🗸                                    | j)                                                                                                    |                                                                                                    |
| sts port   | Th                                                | e one configure                                      | d before                                          | * 3478                                  | i)                                                                                                    |                                                                                                    |
| on realm   |                                                   |                                                      |                                                   | * turnuser                              |                                                                                                    | (i)                                                                                                    |
| ange start |                                                   |                                                      |                                                   | * 24000                                 | (I)                                                                                                    |                                                                                                    |
| ange end   |                                                   |                                                      |                                                   | * 29999                                 | <b>()</b>                                                                                                    |                                                                                                    |
|            | es<br>its port<br>n realm<br>nge start<br>nge end | es<br>its port Th<br>n realm<br>nge start<br>nge end | es<br>its port<br>n realm<br>nge start<br>nge end | es es ts port n realm nge start nge end | es<br>ts port<br>n realm<br>nge end<br>The one configured before<br>* 3478<br>* turnuser<br>* 24000<br>* 29999 | es<br>ts port<br>n realm<br>nge start<br>nge end<br>ts port<br>turnuser<br>turnuser |

Una vez que se activa la ventana, el estado muestra Active como se muestra en la imagen.

| TURN server status                               |                     |  |  |  |  |
|--------------------------------------------------|---------------------|--|--|--|--|
| Status                                           | Active              |  |  |  |  |
| Listening address 1                              | 172.16.85.168 34781 |  |  |  |  |
| Listening address 2                              | 192.168.245.61 3478 |  |  |  |  |
| Number of active TURN clients                    | 0                   |  |  |  |  |
| Number of active TURN relays (connected via TCP) | 0                   |  |  |  |  |
| Number of active TURN relays (connected via UDP) | 0                   |  |  |  |  |

Paso 6. Vaya a **Sistema > Administración.** El cliente webRTC solicita acceso en el puerto 443, por esta razón el puerto de administración de Expressway-E debe cambiarse a otro, en este caso se cambia a 445 como se muestra en la imagen.

| Web server configuration              |              |
|---------------------------------------|--------------|
| Redirect HTTP requests to HTTPS       | On 🗸 (j)     |
| HTTP Strict Transport Security (HSTS) | On 🗸 (i)     |
| Web administrator port                | 445 🗸 👔      |
| Client certificate-based security     | Not required |

Paso 7. Creación de certificados para Expressway-E: la URL de webbridge se debe agregar como una SAN en el certificado del servidor como se muestra en la imagen.

X509v3 Subject Alternative Name: DNS:vcse.octavio.com, DNS:vcsc.octavio.local, DNS:cmsweb.octavio.com, DNS:cmsweb.octavio.local, DNS:octavio.local, DNS:octavio.local

## Verificación

Use esta sección para confirmar que su configuración funciona correctamente.

Paso 1. Seleccione un navegador web admitido e ingrese la URL de webbridge externa, debe ver la siguiente pantalla como se muestra en la imagen.

**Nota:** Puede encontrar una lista de los navegadores y versiones compatibles en el enlace: <u>https://kb.acano.com/content/2/4/en/what-versions-of-browsers-do-we-support-for-webrtc.html?highlight=html%5C-5%20compliant%20browsers#content</u>

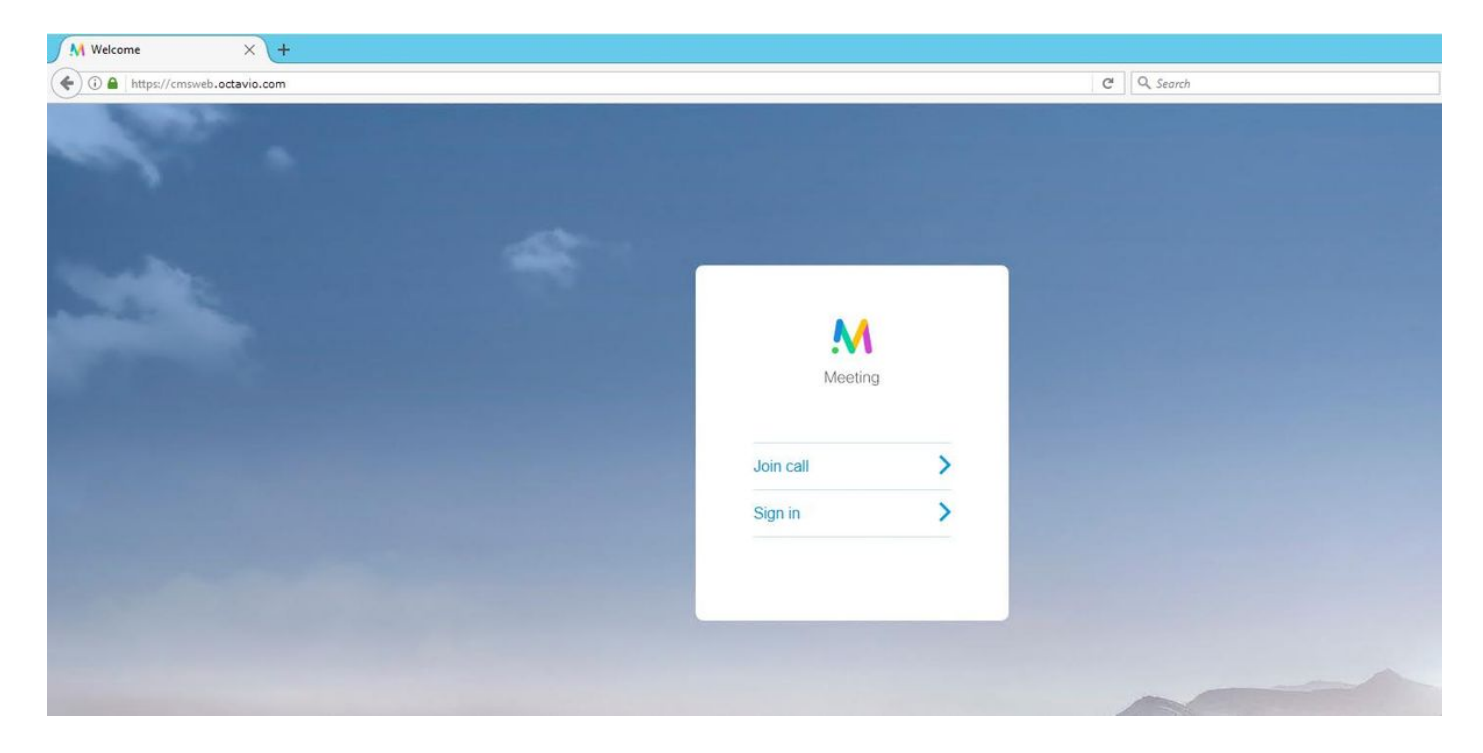

Paso 2. Seleccione **Join call** e introduzca la ID de espacio configurada previamente como se muestra en la imagen.

| Enter Call ID          |
|------------------------|
| M                      |
| Meeting                |
| 100101                 |
| Passcode (If required) |
| Continue >             |
| Back                   |

Paso 3. Haga clic en **continue** e introduzca su nombre, en este punto debe ver el nombre del espacio al que se va a unir, en este caso el nombre del espacio es Proxy webRTC. Haga clic en **Unir llamada** como se muestra en la imagen.

| Proxy webRTC        |
|---------------------|
| M                   |
| Meeting             |
| Octavio             |
| Join call 🗸         |
| Or sign in and join |

Paso 4. Únase a otro dispositivo y deberá ver ambos dispositivos conectados en la conferencia como se muestra en la imagen.

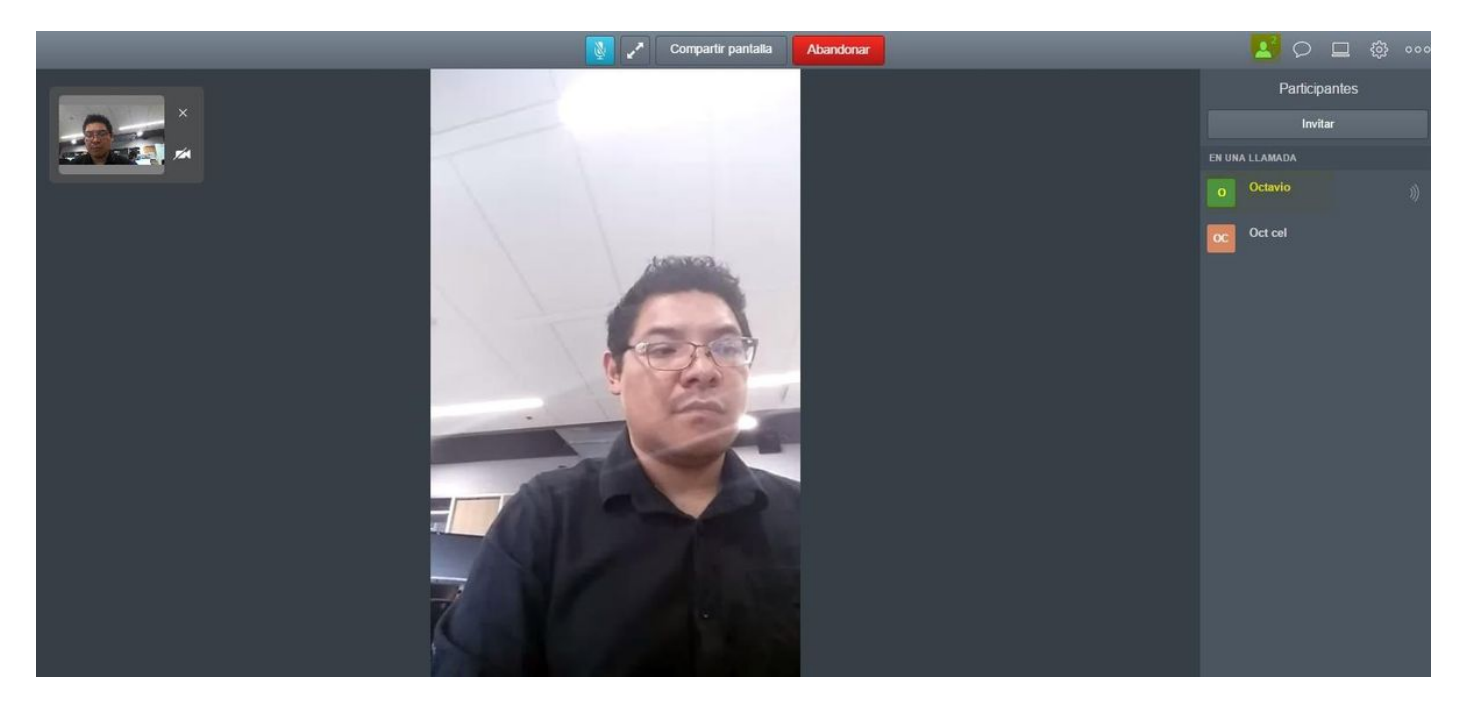

## Troubleshoot

En esta sección encontrará información que puede utilizar para solucionar problemas de configuración.

#### No se muestra el botón Conectar a llamada

El botón **Unirse a llamada** no se muestra cuando abre la página de webbridge y ve el error que se muestra en la segunda imagen cuando ingresa a la página web de CMS como se muestra en la imagen.

| Sign in               |                                                                              |
|-----------------------|------------------------------------------------------------------------------|
| •                     |                                                                              |
|                       |                                                                              |
| Meeting               |                                                                              |
|                       |                                                                              |
|                       |                                                                              |
| Usemane               |                                                                              |
|                       |                                                                              |
| Password              |                                                                              |
|                       |                                                                              |
| Sign in               | >                                                                            |
|                       |                                                                              |
|                       |                                                                              |
|                       |                                                                              |
| ult conditions        |                                                                              |
| Date Time             |                                                                              |
| 17-05-20 18:15:28.769 | Web bridge connection to "cmsweb.cms.octavio.local" failed (connect failure) |

El problema ocurre cuando el webbridge no se comunica correctamente con el call bridge.

Solución

• Verifique que la URL de webbridge esté configurada correctamente en la página web del administrador de CMS. Navegue hasta **Configuración > General** para este fin.

Fault conditio

• El webbridge y callbridge deben confiar entre sí, verifique que el paquete de confianza se agregue a la configuración de webbridge como se muestra en las imágenes:

| proxyWebRTC> webbridge |                 |
|------------------------|-----------------|
| Enabled                | : true          |
| Interface whitelist    | : a:443         |
| Key file               | : webbridge.key |
| Certificate file       | : webbridge.cer |
| CA Bundle file         | : root.cer      |
| Trust bundle           | : none          |
| HITP redirect          | : Enabled       |
| Clickonce URL          | : none          |
| MSI download URL       | : none          |
| DMG download URL       | : none          |
| iOS download URL       | : none          |
| proxyWebRTC>           |                 |
| proxyWebRTC>           |                 |

Nota: El paquete de confianza es el certificado de Call Bridge.

#### La página WebRTC muestra 'Solicitud incorrecta'

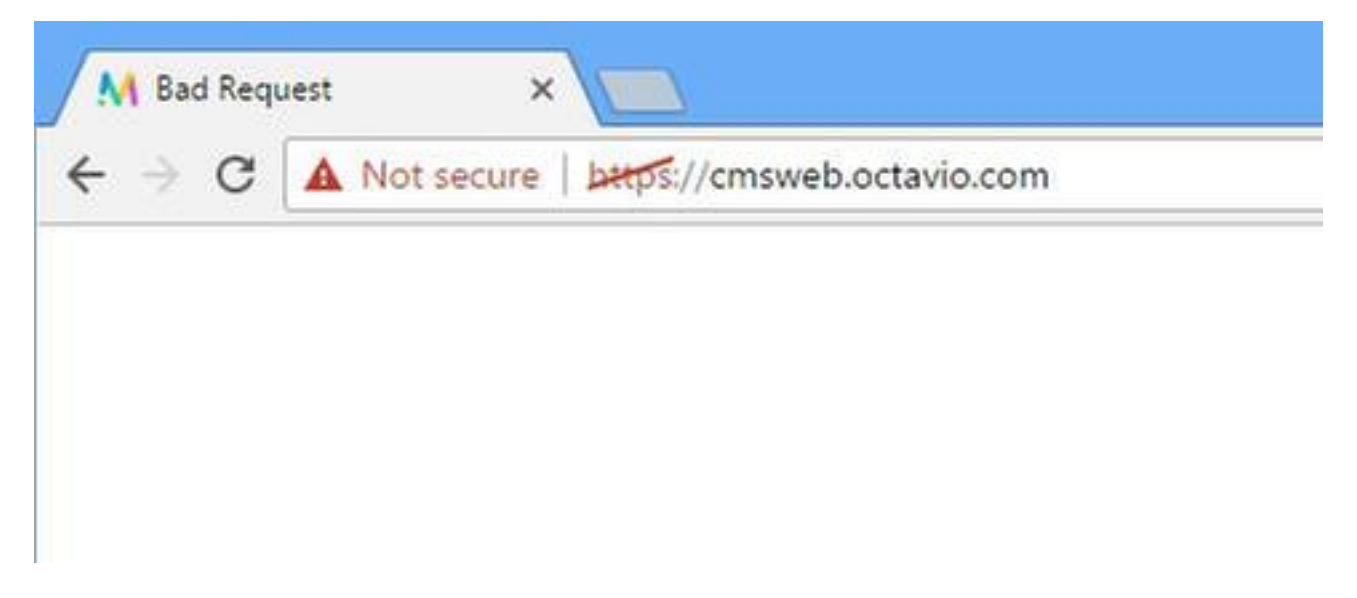

Solución

 Verifique que el URI del cliente de cuenta de invitado correcto esté configurado en Expressway-C. Navegue hasta Configuración > Unified Communication > Cisco Meeting Server para este fin.

Si la URL interna se configura en la URL del cliente de cuenta de invitado, Expressway-C la resolverá porque hay un registro creado en el servidor DNS, pero esto puede causar el mensaje de error "bad request" (solicitud incorrecta) en el navegador web. En este caso de ejemplo, la URL interna se configura para mostrar el error como se muestra en la imagen.

| Cisco Expressway-C                                                                                                    |               |
|----------------------------------------------------------------------------------------------------|---------------|
| Status System <b>Configuration</b> Applications Users Maintenance                                                                         |               |
| Cisco Meeting Server                                                                                                    |               |
| 🕕 Success: The address cmsweb.cms.octavio.local resolved successfully. The local cache has the following changes: Inserted: 172.16.85.180 |               |
| Meeting Server configuration                                                                                                    |               |
| Meeting Server Web Proxy                                                                                                    |               |
| Guest account client URI * cmsweb.cms.octavio.local                                                                                       |               |
| Save                                                                                                    |               |
|                                                                                                    |               |
| Guest account client URI resolved to the following targets                                                                                |               |
| Name                                                                                                    | Address       |
| cmsweb.cms.octavio.local                                                                                                    | 172.16.85.180 |

#### El cliente WebRTC muestra una conexión no segura

| M Welcome ×                                                                                                    |           |   |
|----------------------------------------------------------------------------------------------------|-----------|---|
| ← → C ▲ Not secure   bttps://cmsweb.octavio.com                                                                  |           |   |
|                                                                                                    |           |   |
|                                                                                                    |           |   |
|                                                                                                    |           |   |
|                                                                                                    |           |   |
| Contraction of the second second second second second second second second second second second second second s  |           |   |
| and the second second second second second second second second second second second second second second second | Meeting   |   |
|                                                                                                    |           |   |
|                                                                                                    | Join call | > |
|                                                                                                    | Sign in   | > |
|                                                                                                    |           |   |
|                                                                                                    |           |   |
|                                                                                                    |           |   |

Solución

- El certificado se firma automáticamente, lo que hace que el servidor no confíe en el origen. Cambie el certificado de Expressway-E a una autoridad de certificados de terceros admitida.
- Verifique que la URL de webbridge externa se agregue como una SAN en el certificado de servidor de Expressway-E como se muestra en la imagen.

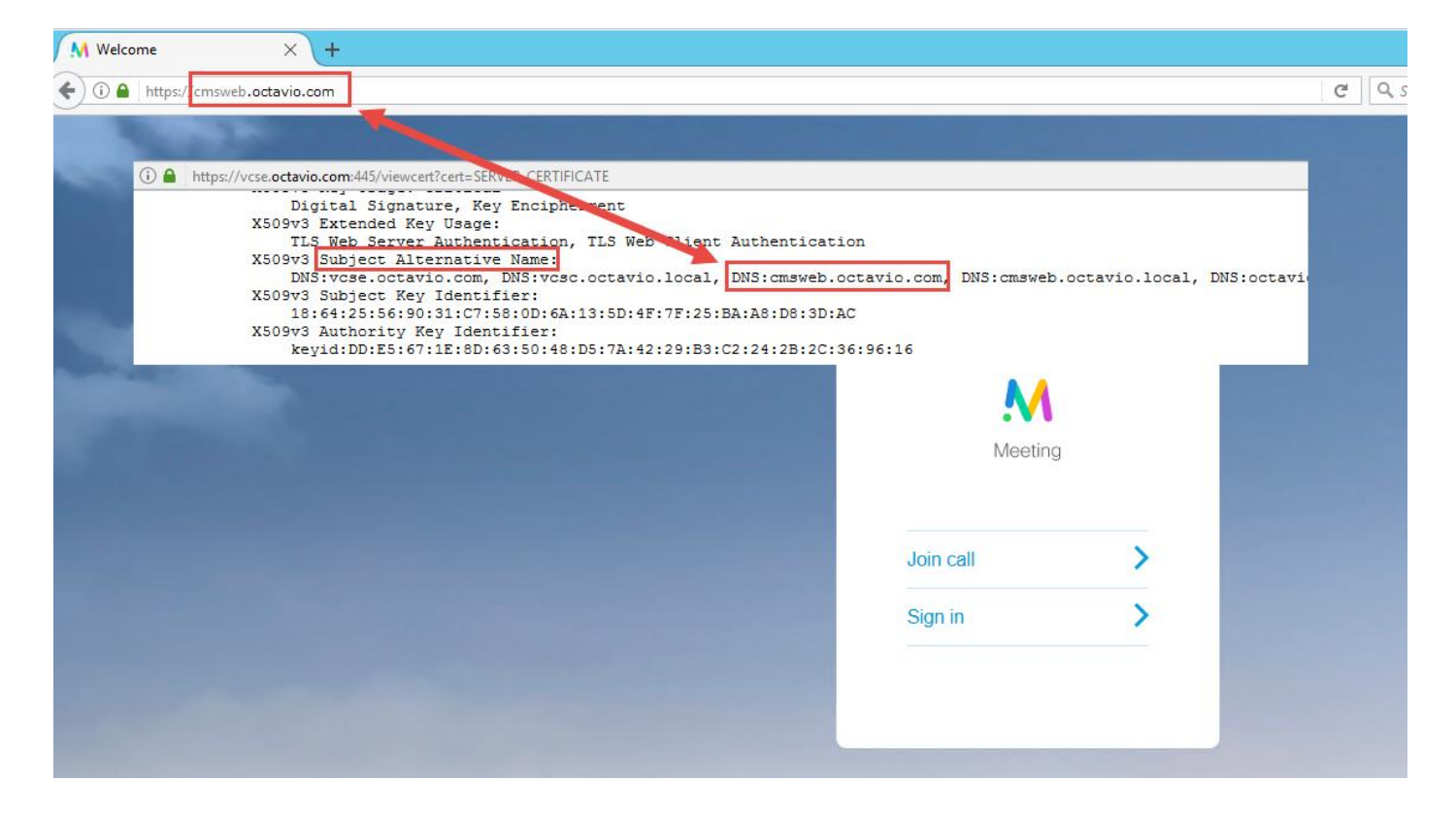

El cliente WebRTC se conecta pero nunca se conecta y luego se agota el tiempo de espera y se desconecta

| 🔌 🥕 Share screen Leave                                     | 66 |
|------------------------------------------------------------|----|
| Another application may be using your camera or microphone |    |
|                                                            |    |
| Connecting                                                 |    |
| Proxy webRTC                                               |    |
|                                                            |    |
| Cancel                                                     |    |
|                                                            |    |
|                                                            |    |

El nombre de usuario o la contraseña del servidor de activación se configuran incorrectamente en Expressway-E o en CMS a través de la API. Los registros contienen los errores que se muestran en la imagen.

| 2017-05-20 | 19:43:14.133 | Info    | web bridge link 3: new guest login request 21 received                                        |
|------------|--------------|---------|-----------------------------------------------------------------------------------------------|
| 2017-05-20 | 19:43:14.133 | Info    | guest login request 21: passcode resolution scheduled                                         |
| 2017-05-20 | 19:43:14.133 | Info    | guest login request 21: resolution in progress                                                |
| 2017-05-20 | 19:43:14.135 | Info    | guest login request 21: credential storage scheduled (queue length: 1)                        |
| 2017-05-20 | 19:43:14.135 | Info    | created guest account with user ID "guest3804072848@cms.octavio.local"                        |
| 2017-05-20 | 19:43:14.135 | Info    | guest login request 21: credential storage executed                                           |
| 2017-05-20 | 19:43:14.135 | Info    | guest login request 21: credential storage in progress                                        |
| 2017-05-20 | 19:43:14.137 | Info    | guest login request 21: successfully stored credentials                                       |
| 2017-05-20 | 19:43:14.163 | Info    | web bridge link 3: guest login request 21: response written                                   |
| 2017-05-20 | 19:43:14.231 | Info    | successful login request from guest3804072848@cms.octavio.local                               |
| 2017-05-20 | 19:43:14.930 | Info    | instantiating user "guest3804072848@cms.octavio.local"                                        |
| 2017-05-20 | 19:43:14.934 | Info    | new session created for user "guest3804072848@cms.octavio.local"                              |
| 2017-05-20 | 19:43:18.805 | Info    | call 6: allocated for guest3804072848@cms.octavio.local "Web client" conference participation |
| 2017-05-20 | 19:43:18.805 | Info    | call 6: setting up combined RTP session for DTLS (combined media and control)                 |
| 2017-05-20 | 19:43:21.805 | Warning | call 6: ICE failure; relay candidate creation timeout                                         |

El error también se puede confirmar con una captura de paquetes. Ejecute Wireshark en el PC donde se ejecuta el cliente webRTC. Una vez que haya capturado el paquete, filtre los paquetes por STUN. Debe ver los errores mostrados en la imagen.

1458 2017-05-20 19:52:48.704809 172.16.84.124 10.88.246.156 STUN 182 0x124a (7754) Default Allocate Request UOP user: turnuser with nonce 1462 2017-05-20 19:52:48.714894 10.88.246.156 172.16.84.124 STUN 262 0x8abc (2748) Default Allocate Error Response user: turnuser with nonce reals: turnuser UOP error-code: 431 ("Unknown error code") Integrity Check Failure

La PC envía una solicitud de asignación y la dirección NAT de Expresssway responde con el mensaje "Error de verificación de integridad".

#### Solución

Para corregir el error, revise el nombre de usuario y la contraseña. Deben configurarse correctamente en los parámetros del servidor de activación como se muestra en las imágenes.

| POST 🗸               | https://admin.cms.octavio.local:445/api/v1/turi | nServers/2aa16ccc-87d1-424d-9d3d-3d0 | 07f23243a/ |  |
|----------------------|-------------------------------------------------|--------------------------------------|------------|--|
| Authorization •      | Headers (2) Body • Pre-request Scri             | ot Tests                             |            |  |
| 🔍 form-data 🛛 🏓 x    | -www-form-urlencoded 🔍 raw 🔍 binary             | /                                    |            |  |
| serverAddress        | 5                                               | 172.16.85.168                        |            |  |
| clientAddress        |                                                 | 10.88.246.156                        |            |  |
| username             |                                                 | turnuser                             | turnuser   |  |
| password             |                                                 | cisco                                | cisco      |  |
| V type               |                                                 | standard                             |            |  |
| tcpPortNumbe         | erOverride                                      | 3478                                 |            |  |
| CISCO Cisco Ex       | pressway-E                                      |                                      |            |  |
| Status System C      | Configuration Applications Users Mai            | ntenance                             |            |  |
| Local authentication | n database                                      |                                      |            |  |
| Configuration        |                                                 |                                      |            |  |
| Name                 |                                                 | * turnuser                           | (j)        |  |
| Password             |                                                 | * •••••                              | 0          |  |